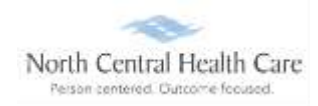

If Ultimate Software screen saver displays on time clock, *touch screen* to activate time clock and display North Central Health Care logo.

#### Clock (Punch) In

To clock (punch) in, swipe your name badge across UltiPro Logo at bottom of time clock:

- Look at camera so your face displays in the green box.
- **W** Two bright lights turn on, camera focuses, and your picture is taken automatically.

If photo is accepted, clock displays status (e.g., You are Clocked Out), select Clock In.

- 4 Clock displays and confirms Clock In time.
- Clock In is complete!

If photo is rejected, an error "No Face Detected" displays and you must retry taking photo.

- 4 To **retry photo**, stand in front of the camera (make sure your face is in green box)
- Select Please try again.
- Select **Go** next to your scanned badge number.
- Select Clock In
- 4 Clock displays and confirms your **Clock In time.**
- Clock In is complete!

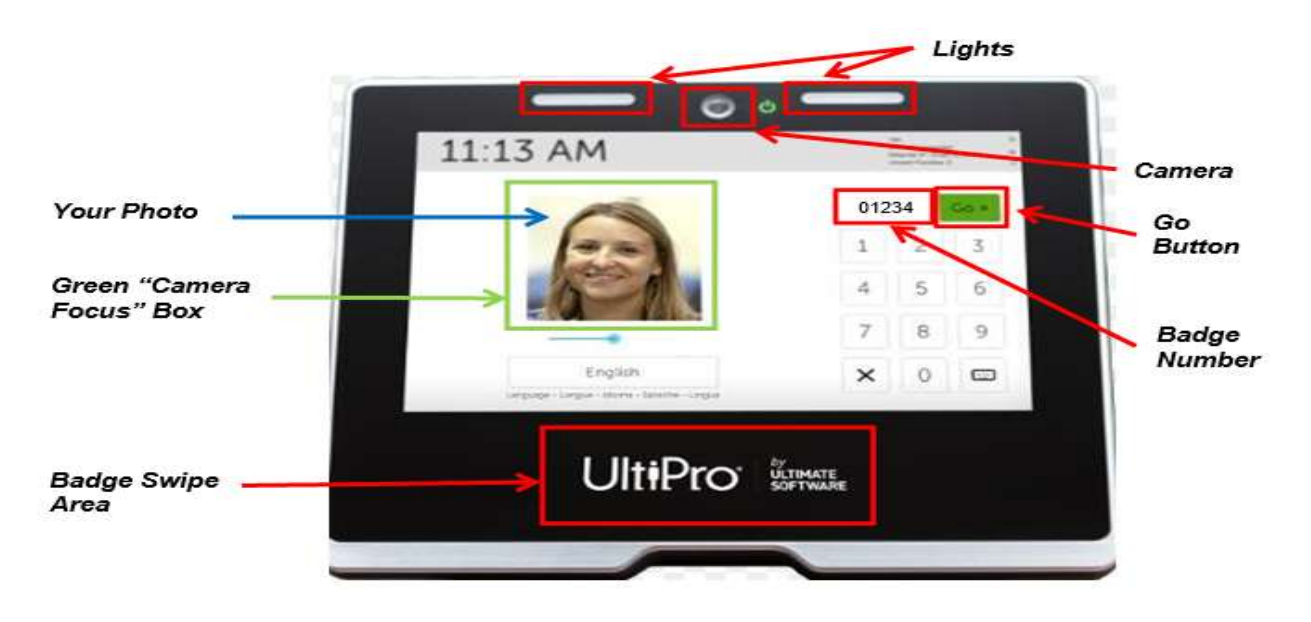

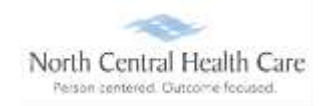

### Clock (Punch) Out for Meal Break (Lunch)

To clock (punch) out for Meal Break, swipe your name badge across UltiPro Logo at bottom of time clock:

- Look at camera so your face displays in the *green box*.
- **W** Two bright lights turn on, camera focuses, and your picture is taken automatically.

If photo is accepted, clock displays status (e.g., You are Clocked In), select Clock Out.

Daily Summary of your clocked hours displays. Quickly review your recorded Clock In and Clock Out times for accuracy.

- o If recorded hours are correct, select I Approve
  - If you do not click I Approve within 15 seconds, daily clocked hours are automatically approved.
  - Clock displays and confirms Clock Out time.
- o If recorded hours are incorrect, select Something is Wrong
  - An e-mail is sent to your supervisor to notify them something is wrong with your recorded clocking.
  - Select Continue
  - Clock displays and confirms **Clock Out** time.
  - Please follow-up with your supervisor regarding what is wrong.

If photo is rejected, an error displays and you must retry taking photo.

- 4 To **retry photo**, stand in front of the camera (make sure your face is in green box)
- **4** Select **Please try again.**
- Select **Go** next to your scanned badge number.
- Select Clock Out
- 4 Clock displays and confirms your **Clock Out** time.
- Clock Out is complete!

### Clock (Punch) In from Meal Break (Lunch)

To clock (punch) in from Meal Break, swipe your name badge across UltiPro Logo at bottom of time clock:

- 4 Look at camera so your face displays in the green box.
- **W** Two bright lights turn on, camera focuses, and your picture is taken automatically taken.

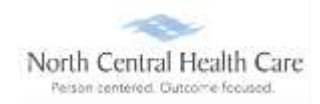

If photo is accepted, clock displays status (e.g., You are Clocked Out), select Clock In.

- 4 Clock displays and confirms **Clock In** time.
- The 30-minute lunch rule applies.

If photo is rejected, an error displays and you must retry taking photo.

- 4 To **retry photo**, stand in front of the camera (make sure your face is in green box)
- **4** Select **Please try again.**
- Select **Go** next to your scanned badge number.
- Select Clock In
- 4 Clock displays and confirms your **Clock In** time.
- Clock In is complete!

#### Clock (Punch) Out

To clock (punch) out, swipe your name badge across UltiPro Logo at bottom of time clock:

- Look at camera so your face displays in the green box.
- **W** Two bright lights turn on, camera focuses, and your picture is taken automatically.

If photo is accepted, clock displays status (e.g., You are Clocked In), select Clock Out.

- Daily Summary of your clocked hours displays. Quickly review your recorded Clock In, Meal Break, and Clock Out times for accuracy.
  - o If recorded hours are correct, select I Approve
    - If you do not click I Approve within 15 seconds, daily clocked hours are automatically approved.
    - Clock displays and confirms Clock Out time.
  - If recorded hours are incorrect, select Something is Wrong
    - An e-mail is sent to your supervisor to notify them something is wrong with your recorded clocking.
    - Select Continue
    - Clock displays and confirms Clock Out time.
    - Please follow-up with your supervisor regarding what is wrong.

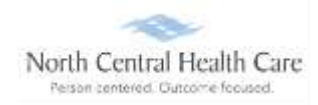

If photo is rejected, an error displays and you must retry taking photo.

- 4 To **retry photo**, stand in front of the camera (make sure your face is in green box)
- **4** Select **Please try again.**
- Select **Go** next to your scanned badge number.
- Select Clock Out
- 4 Clock displays and confirms your **Clock Out** time.
- Clock Out is complete!